# Ordering single gene tests via sponsored testing programs

This document is to guide you through the online ordering process in our Nucleus portal for sponsored genetic testing programs. When ordering sponsored testing for your patients, we ask that you remember a couple of important steps explained in this presentation.

#### Key things to remember:

- Add the contract code in Nucleus
- Attach the Healthcare Professional's Acceptance of Terms for Sponsored Testing Program form (in Nucleus or specimen kit)
- Attach the program-specific consent form (in Nucleus or sample collection kit)

#### Step 1: Log in to your Nucleus account

Have you used Nucleus already? Log in as usual via nucleus.blueprintgenetics.com/login

**Haven't used Nucleus yet?** Go to nucleus.blueprintgenetics.com and request an account. You will receive an email to confirm your account. Please log in to Nucleus, using the login details included in the email. You are ready to order!

### Step 2: Choose the right test

Select the Single Gene Test included in the program.

#### New test

| Panels              | Whole Exome<br>Sequencing | Variant Specific<br>Testing | Single Gene Tests |   |
|---------------------|---------------------------|-----------------------------|-------------------|---|
|                     |                           |                             | ~                 | - |
| -                   |                           |                             |                   |   |
| [Type the single ge | ne test's name here] 🤉    |                             |                   |   |
| [Type the single ge | ne test's name herej 🔍    | _                           |                   |   |
| [lype the single ge | ne test's name herej 🥰    | F                           |                   |   |
| [lype the single ge | ne test's name herej 🔍    | F                           |                   |   |

### **Step 3:** Complete order information (optional)

If you wish to receive results by fax or mail, select the preferred option in the order form. If needed, we recommend ordering a specimen kit directly through the program webpage and including the Order ID shown on the form.

| Create Orde                                                                 | er ID 157091                   |                                     |                                |                              |               |               | ×    |  |
|-----------------------------------------------------------------------------|--------------------------------|-------------------------------------|--------------------------------|------------------------------|---------------|---------------|------|--|
| FGFR3 single gene test, S00739                                              |                                |                                     |                                |                              |               |               |      |  |
|                                                                             |                                |                                     |                                |                              |               |               | _    |  |
| 1                                                                           | 2                              | 3                                   | 4                              | 5                            | 6             | 7             | _    |  |
| •                                                                           |                                |                                     |                                | •                            |               |               | _    |  |
| Order info                                                                  | Billing info                   | Patient information                 | Clinical history               | Informed consent             | Share results | Confirm order | _    |  |
| Ordering health care pro                                                    | ofessional                     |                                     | Name: Ar<br>Institution        | na<br>n: USA - Test Hospital |               |               |      |  |
| We will send you a notification                                             | when results are available her | re in Nucleus. In addition, you may | y choose to have the results b | y regular mail or by fax.    |               |               |      |  |
| Delivery of result by reg                                                   | ular mail                      |                                     |                                |                              |               |               | - 1  |  |
| Delivery of result by fax                                                   |                                |                                     |                                |                              |               |               | _    |  |
| Phone number for possil                                                     | ble case discussion            |                                     |                                |                              |               |               | _    |  |
| Order specimen kit                                                          |                                |                                     |                                |                              |               |               | _    |  |
| Order a specimen kit with sample tube, requisition form and prepaid return. |                                |                                     |                                |                              |               |               | _    |  |
| (*) required                                                                |                                |                                     |                                |                              |               |               |      |  |
| Cancel order                                                                |                                |                                     |                                |                              |               | Save as draft | lext |  |

## Step 4: Add the contract code

| Create Orde                        | r ID 109015<br>test, S00739 |                     |                  |                  |               | ж                  | ×                              |
|------------------------------------|-----------------------------|---------------------|------------------|------------------|---------------|--------------------|--------------------------------|
| 1                                  | 2                           | 3                   | 4                | 5                | 6             | 7                  |                                |
| 0                                  | •                           | •                   | •                | •                | •             | •                  |                                |
| Order info                         | Billing info                | Patient information | Clinical history | Informed consent | Share results | Confirm order      |                                |
| Billing method *                   |                             |                     | Institut         | ional            |               | ~                  | Select<br>institutional billin |
| Add billing address                |                             |                     |                  |                  |               |                    |                                |
| Please provide if ordering for the | e first time.               |                     |                  |                  |               |                    |                                |
| Promotion/ Contract cod            | e                           |                     |                  |                  |               | K                  | Add the                        |
| Previous Cancel o                  | rder                        |                     |                  |                  |               | Save as draft Next | contract code                  |

## **Step 5: Fill patient and sample information**

| Create Orde                                                                        | r ID 109015                            |                                  |                            | ,                                                                 | Patient: surname, test  | ×<br>nametest , 2019-03-04  |  |  |
|------------------------------------------------------------------------------------|----------------------------------------|----------------------------------|----------------------------|-------------------------------------------------------------------|-------------------------|-----------------------------|--|--|
| FGFR3 single gene                                                                  | e test, S00739                         |                                  |                            |                                                                   |                         |                             |  |  |
| 1<br>O<br>Order info                                                               | 2<br>O<br>Billing Info                 | 3<br>Patient information         | 4<br>O<br>Clinical history | 5<br>O                                                            | 6<br>O                  | 7<br>O<br>Confirm order     |  |  |
| Patient first name *                                                               |                                        |                                  | * This fiel                | d is required                                                     |                         |                             |  |  |
| Patient last name *                                                                |                                        |                                  | * This fiel                | This field is required                                            |                         |                             |  |  |
| Patient Date of Birth *                                                            |                                        |                                  | 2019                       | ✓ March ✓                                                         | 4 ~                     |                             |  |  |
| Patient Social Security Number / Medical Record Number                             |                                        |                                  |                            |                                                                   |                         |                             |  |  |
| Sample Type<br>Please note that this information<br>about sample requirements here | n affects interpretation for mit<br>e. | ochondrial DNA testing. More inf | formation                  | Choose sample type or request to use previous sample $\checkmark$ |                         |                             |  |  |
| Is this a fetal sample?                                                            |                                        |                                  | O No<br>O Yes              |                                                                   |                         |                             |  |  |
| We do not offer a matern<br>by another genetic labora                              | al cell contamination (M<br>atory.     | ICC) test at the moment. V       | Ve offer prenatal testing  | g only for cases where the                                        | maternal cell contamina | tion studies (MCC) are done |  |  |
| Previous Cancel o                                                                  | order                                  |                                  |                            |                                                                   |                         | Save as draft Next          |  |  |

Continue to fill in the patient information and select the sample type.

# Step 6: Add all documents and fill in clinical information

On page 4, you can attach all relevant documentation, including

- Acceptance of Terms form
- Clinical documentation
- Consent form

| FGFR3 single gene                                                         | e test, S00739                                        |                                                       |                                                         |                  |               |               | Note: You can also attach all documentation in |
|---------------------------------------------------------------------------|-------------------------------------------------------|-------------------------------------------------------|---------------------------------------------------------|------------------|---------------|---------------|------------------------------------------------|
| 1                                                                         | 2                                                     | 3                                                     | 4                                                       | 5                | 6             | 7             | the kit.                                       |
| 0                                                                         | o                                                     | O                                                     | •                                                       | •                | •             | •             |                                                |
| Order info                                                                | Billing info                                          | Patient information                                   | Clinical history                                        | Informed consent | Share results | Confirm order | Fill in all mandatory                          |
| Attached files                                                            |                                                       |                                                       |                                                         |                  |               |               | page 4 marked with                             |
| Attach file (max 10MB)                                                    |                                                       |                                                       | Choose                                                  | afile            |               |               | an asterisk '*'.                               |
| Attach additional patient docum<br>other clinical documentation.          | nentation, such as a copy of                          | patient's insurance card, family tree                 | , ECG or                                                |                  |               |               |                                                |
| Allowed file types are TXT, PDF,                                          | JPG, PNG, ZIP, Word and E                             | xcel.                                                 |                                                         |                  |               |               | You can also include any                       |
| Sex *                                                                     |                                                       |                                                       | <ul> <li>Male</li> <li>Fema</li> <li>Unknown</li> </ul> | le<br>own        |               |               | other relevant clinical information.           |
| Ethnicity                                                                 |                                                       |                                                       |                                                         |                  |               |               |                                                |
| Has the patient received<br>If yes, DNA extracted from cultu<br>accepted. | a hematopoietic stem                                  | a cell transplantation? *                             | Ves<br>No<br>NA that is                                 |                  |               |               |                                                |
| Has the patient received                                                  | granulocyte transfusi<br>the time of transfusion befo | ons in the past two weeks?<br>re collecting a sample. | ∗ O Yes<br>● No                                         |                  |               |               |                                                |
| Indication for testing? *                                                 |                                                       |                                                       | ✓ Diagno<br>Family<br>Other                             | osis<br>Mistory  |               |               |                                                |
|                                                                           |                                                       |                                                       | If other                                                | , please specify |               |               |                                                |
|                                                                           |                                                       |                                                       |                                                         |                  |               |               |                                                |

#### Step 7: Skip the consent page

Please skip this step. Please ensure you attach the program-specific consent form (if required for the program) in Nucleus or include it in the kit. The program-specific consent form is available on the website or in the materials provided to you by Blueprint Genetics representative.

×

| Create Order ID 109015 Patient: surname test, name test, 2019-03-04 |                |                                          |                                                                                             |                                                                                                    |                                                                                       |                                                              |
|---------------------------------------------------------------------|----------------|------------------------------------------|---------------------------------------------------------------------------------------------|----------------------------------------------------------------------------------------------------|---------------------------------------------------------------------------------------|--------------------------------------------------------------|
| FGFR3 single gen                                                    | e test, S00739 |                                          |                                                                                             |                                                                                                    |                                                                                       |                                                              |
| 1                                                                   | 2              | 3                                        | 4                                                                                           | 5                                                                                                    | 6                                                                                     | 7                                                            |
| 0                                                                   | 0              | 0                                        | O                                                                                           | •                                                                                                    | 0                                                                                     | O                                                            |
| Order info                                                          | Billing info   | Patient information                      | Clinical history                                                                            | Informed consent                                                                                        | Share results                                                                         | Confirm order                                                |
|                                                                     |                | English                                  |                                                                                             | ~                                                                                                    |                                                                                       |                                                              |
|                                                                     |                |                                          | Print consent                                                                               |                                                                                                    |                                                                                       |                                                              |
|                                                                     |                | The patient                              | t has signed the consen                                                                     | t.                                                                                                    |                                                                                       |                                                              |
| Previous                                                            | order          |                                          |                                                                                             |                                                                                                    |                                                                                       | Save as draft Next                                           |
|                                                                     |                | Info                                     | rmation                                                                                     |                                                                                                    |                                                                                       |                                                              |
|                                                                     |                | Pleas<br>testin<br>repo<br>Bluey<br>repo | se note that a cong is required to<br>rting of seconda<br>print Genetics wart secondary fin | opy of the Informe<br>enable long tern<br>ary findings for W<br>/ill store the samp<br>dings for WES or | ed Consent form<br>n storage, resear<br>ES orders. With<br>ble for 12 months<br>ders. | for genetic<br>ich use, or<br>out a consent,<br>and will not |
|                                                                     |                |                                          |                                                                                             |                                                                                                    |                                                                                       | Cancel                                                       |

#### **Step 8:** Choose to share results with your colleague (optional)

You can share results directly with your colleague from the same institution in Nucleus.

|                                                        |                                                                     |                       |                  |                 |               | ×                  |  |
|--------------------------------------------------------|---------------------------------------------------------------------|-----------------------|------------------|-----------------|---------------|--------------------|--|
| Create Orde                                            | Create Order ID 109015 Patient: surname, test nametest , 2019-03-04 |                       |                  |                 |               |                    |  |
| FGFR3 single gene                                      | e test, S00739                                                      |                       |                  |                 |               |                    |  |
| 1                                                      | 2                                                                   | 3                     | 4                | 5               | 6             | 7                  |  |
| O                                                      | O                                                                   | O-Patient information | Clinical history | OO              | Share results | Confirm order      |  |
| Colleagues:                                            |                                                                     |                       | Share            | e results with: |               |                    |  |
| Filter                                                 |                                                                     | 9                     |                  |                 |               |                    |  |
| Anna Pilch Superuser<br>anna.pilch.superuser@blueprint | genetics.com                                                        |                       | +                |                 |               |                    |  |
| Jean McGowan-Jordan<br>GDLadmins@cheo.on.ca            |                                                                     |                       | +                |                 |               |                    |  |
| Johannes Roth<br>jroth@cheo.on.ca                      |                                                                     |                       | +                |                 |               |                    |  |
| Julie Rutberg<br>jrutberg@cheo.on.ca                   |                                                                     |                       | +                |                 |               |                    |  |
| Previous Cancel o                                      | order                                                               |                       |                  |                 |               | Save as draft Next |  |

## Step 9: Confirm your order

To complete the order, you will need to accept the general terms mentioned. **Please note that the attached Acceptance of Terms form includes program-specific terms.** It will need to be attached to the order for us to proceed with the analysis of the sample.

| Create Order ID 109015 Patient: surname, test nametest , 2019-03-04                                                                                                    |                |                     |                  |                  |               |                      |  |
|----------------------------------------------------------------------------------------------------|----------------|---------------------|------------------|------------------|---------------|----------------------|--|
| FGFR3 single gen                                                                                                    | e test, S00739 |                     |                  |                  |               |                      |  |
| 1                                                                                                    | 2              | 3                   | 4                | 5                | 6             | 7                    |  |
| O                                                                                                    | Billing info   | Patient information | Clinical history | Informed consent | Share results | Confirm order        |  |
| FGFR3 single gene test Analysis: Plus                                                                                                    |                |                     |                  |                  |               |                      |  |
| I have discussed the Informed Consent with the patient or their legal guardian and obtained any other consent from the patient that is required under the laws of my country/state and/or federal laws. I certify that the test ordered is medically necessary for the diagnosis or detection of a disease, illness, impairment, symptom, syndrome or disorder. The results of this test will be used in the medical management of the patient and/or genetic counseling of the patient and family member(s). I have read and understood Blueprint Genetics General Terms of Service, as currently posted at <u>https://blueprintgenetics.com/general-terms/</u> . Unless there is a written agreement between the Institution and Blueprint Genetics, I accept, and have the authority to accept, these General Terms of Service on behalf of the Institution. |                |                     |                  |                  |               |                      |  |
| Previous                                                                                                    | order          |                     |                  |                  |               | Save as draft Submit |  |

### All done!

After submitting the order, you can track its status it in Nucleus. We will inform you when we receive your sample. If you do not wish to receive email notifications about the sample status, please go to your Account settings and choose relevant notifications.

| Orders                                                                                                    | + New Tost                                                                                                |
|----------------------------------------------------------------------------------------------------|----------------------------------------------------------------------------------------------------|
| Ordered tests Tests shared with me                                                                                                    | Search Q                                                                                                  |
| View archived orders                                                                                                    |                                                                                                    |
| Conterv       Order ID       Patient       Date of Birth       Test         Feb 10, 2022<br>today       109015       surname test, name<br>test       2019-03-04       FGFR3 single gene test, SO<br>Plus                                                                              | Test Status     Options     Connections       739     Waiting for sample     View     -                   |
| Blueprint Genetics Orders Connecting Clinicians Support                                                                                                    | 🔔 Anna -                                                                                                  |
| Account settings                                                                                                    |                                                                                                    |
| Email notification settings       Notification emails are turned on for:         • New order       • Test shared with you         • Order on hold       • Sample in analysis         • Connecting clinicians       • Results ready         • Follow up reports       • Sample received | Questions? Contact us!<br>Tel: +358 40 2511 372<br>Fax: +358 9 8565 7177<br>support@blueprintgenetics.com |
| Change notification settings                                                                                                    | Blueprint Genetics                                                                                        |